## Office 365 kielisyyden vaihtaminen

Last Modified on 04/12/2015 3:11 pm EET

1. Siirrytään osoitteeseen <u>https://portal.office.com/account</u>. Valitaa sen jälkeen **asetukset**. Portaali vaatii kirjautumista.

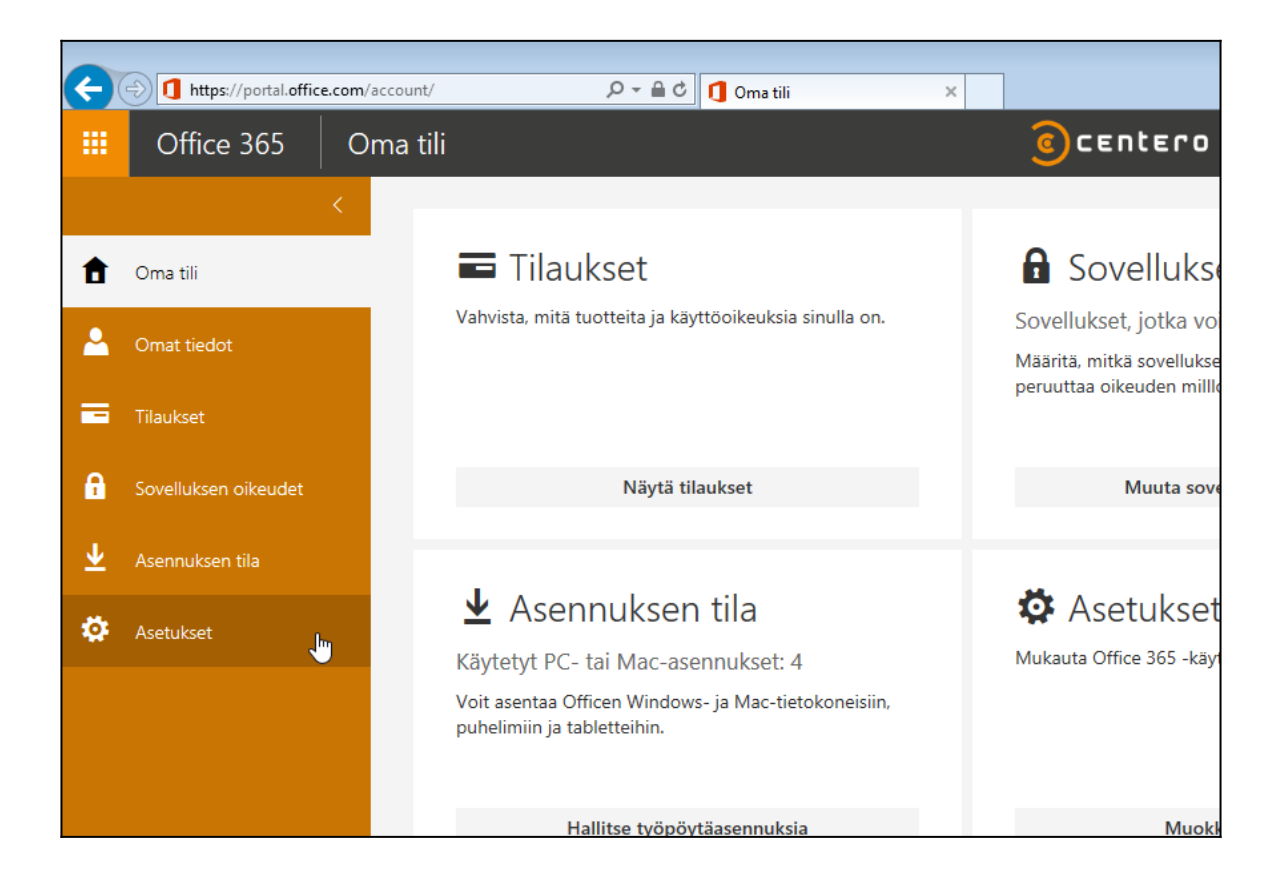

2. Valitaan alhaalta **kieli**, jonka jälkeen avautuu alasvetovalikko.

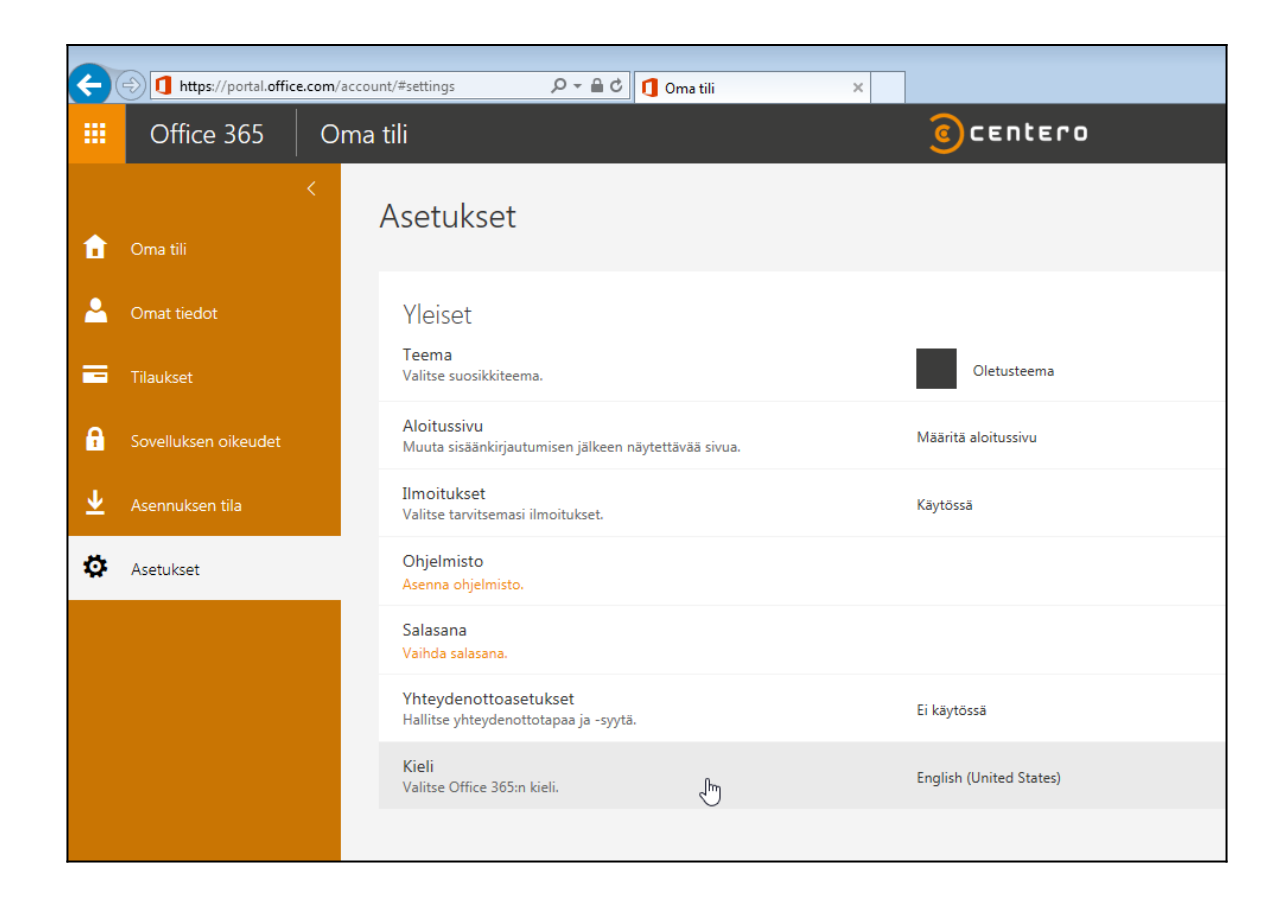

3. Valitaan sieltä haluttu kieli, jonka jälkeen valitaan **tallenna**.

| Kieli<br>Valitse Office 365 | i:n kieli. <mark>Lisät</mark> i | etoja |   |  |
|-----------------------------|---------------------------------|-------|---|--|
| suomi (Suomi)               |                                 |       | • |  |
| Tallenna                    | Peruuta                         |       |   |  |
| $\odot$                     |                                 |       |   |  |

4. Kieli on nyt muutettu.

| Kieli<br>Valitse Office 365:n kieli. | suomi (Suomi) |
|--------------------------------------|---------------|
|                                      |               |

## Huomio

Selainten oletuskieliasetukset saattavat myös vaikuttaa näytettävän sisällön kieleen. <u>Täältä</u> löydät ohjeita selainten kielen valitsemiseen.